## 1. 振替内容を入力する

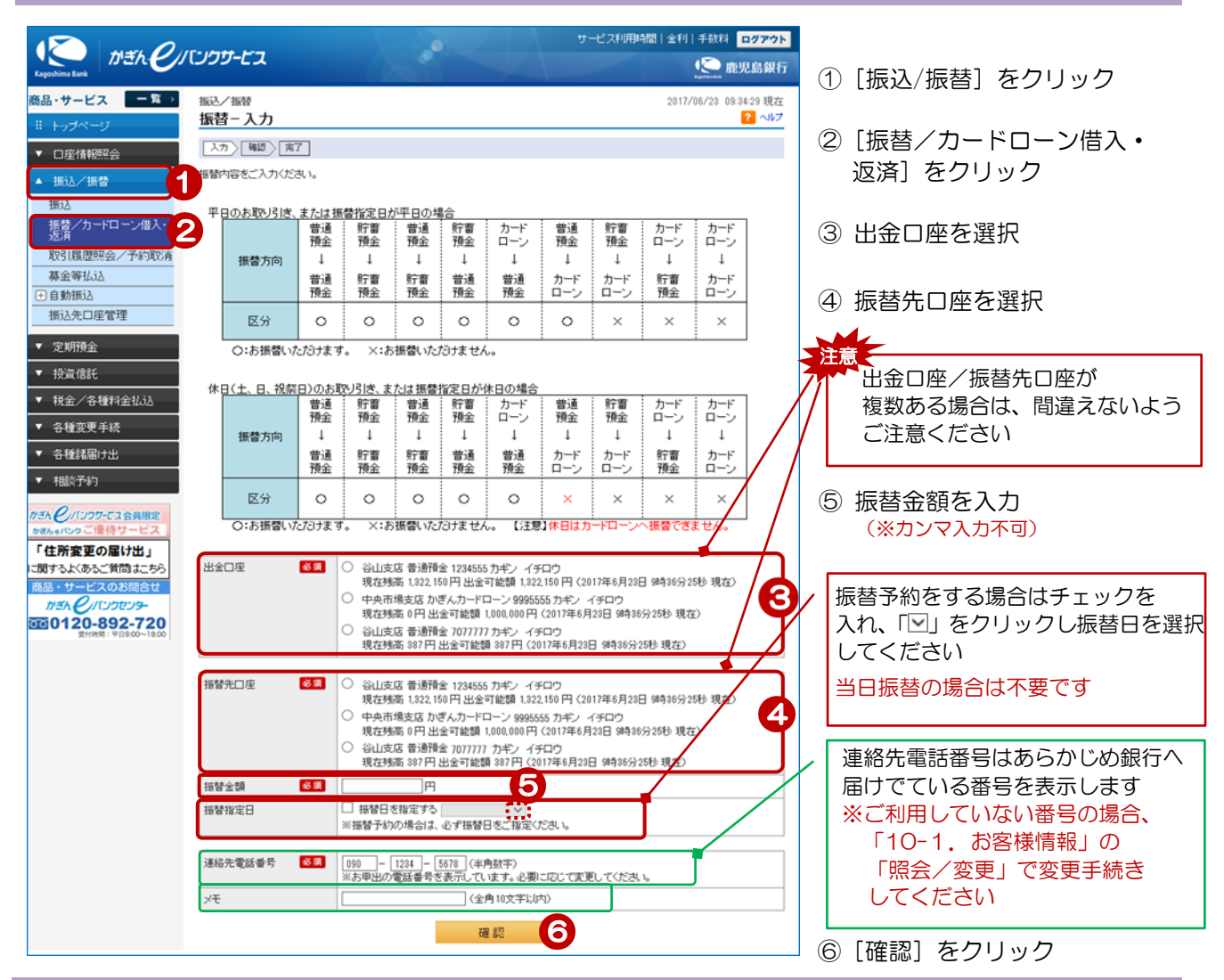

## 2. 振替内容の確認

| 振込/振替<br>振替 - 確認                                                             |                                                                        | 2017/06/23 10:18:12 現在<br>? ヘルプ |                                          |
|------------------------------------------------------------------------------|------------------------------------------------------------------------|---------------------------------|------------------------------------------|
| 入力 確認 完了                                                                     |                                                                        |                                 |                                          |
| 振替内容をご確認のうえ、取引バスワードをご入力ください。                                                 |                                                                        | /                               |                                          |
| <ul> <li>※パスワードの注意事項</li> <li>取引パスワードは2014</li> <li>2014年5月12日以降に</li> </ul> | 年5月11日以前の暗話番号(数字4桁)と同じものになります。<br>取引バスワードを変更されているお客様は、変更後の取引バスワードを入力くた | ಚುಂ                             | <ul> <li>⑦ [`ノフトウェアキーボード]をクリッ</li> </ul> |
| 出金口座                                                                         | 谷山支店 普通預金 1234555                                                      |                                 | クし、取引パスワードを入力                            |
| 振替先口座                                                                        | 谷山支店 普通預金 7077777                                                      |                                 |                                          |
| 振替金額                                                                         | 10,000円                                                                |                                 | ⑧ [実行] をクリック                             |
| 振替指定日                                                                        | 2017年7月10日(月)                                                          |                                 |                                          |
| 連絡先電話番号                                                                      | 090-1284-5678                                                          |                                 |                                          |
| XE                                                                           |                                                                        |                                 |                                          |
| ■バスワード入力                                                                     |                                                                        |                                 |                                          |
| 取引バスワード                                                                      | 必須                                                                     | 7                               |                                          |
| << 戻る                                                                        | 実行 8                                                                   |                                 |                                          |

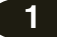

## 3. 完了

| 振込/振替<br>振替 - 完了                    |                      | 2017/06/23 10:20:25 現在<br><mark>?</mark> ヘルプ | 振替完了! |
|-------------------------------------|----------------------|----------------------------------------------|-------|
| 入力〉確認〉完了                            |                      |                                              |       |
| ご利用いただき、ありがとうござい<br>以下内容にて、受け付けいたしま | いました。<br>こした。        |                                              | 確認    |
|                                     |                      | 🖨 印刷                                         | 完了画   |
| 受付番号                                | 0008680685           |                                              | してくた  |
| 受付日時                                | 2017年6月23日 10時20分25秒 |                                              | 完了画面  |
|                                     |                      |                                              | ご契約ナ  |
| 出金口座                                | 谷山支店 普通預金 1234555    |                                              | e バンク |
|                                     |                      |                                              |       |
| 振替先口座                               | 谷山支店 普通預金 7077777    |                                              | くたさい  |
| 振替金額                                | 10,000円              |                                              |       |
| 振替指定日                               | 2017年7月10日(月)        |                                              |       |
|                                     |                      |                                              |       |
| 連絡先電話番号                             | 090-1234-5678        |                                              |       |
| ¥Ŧ                                  |                      |                                              |       |
| <br>                                |                      |                                              | ~ 予約  |
|                                     |                      |                                              |       |

-了画面が表示されることを確認 、ださい 画面が表示されない場合は、 りカードをご準備の上、かぎん ノクセンターへお問い合わせ きい

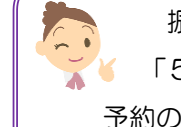

振替予約の取消は 「5-4. 振込予約/振替 約の取消」をご覧ください

2